平素は格別のお引き立てをいただき、厚く御礼申し上げます。

このたび、当金庫では各種振込手数料の改定いたします。つきましては、インターネットバンキングにかかる手数料の 改定内容について、以下のとおりお知らせいたします。

ー部「送信時に画面表示された手数料」と「振込資金引落時にいただく手数料」の金額が異なる場合もございます。 内容をご一読いただき、お振込取引ご利用時にご注意いただきますようお願い申しあげます。

お手数をおかけする点もございますが、今後も一層のサービス向上に努めてまいりますので、何卒ご理解・ご高配賜 りますよう、お願い申し上げます。

| 法人インターネットバイキング | ブ振込手数料の改定内容 |
|----------------|-------------|
|----------------|-------------|

: 2018年7月2日(月)

| お取扱い   | 区分    | 現    | 行    | 改定後     |
|--------|-------|------|------|---------|
| 市ちた    | 今姑    | 手数料  | 斗金額  | 千米型合药   |
| 孤込尤    | 並祝    | 非会員  | 会員   | 于奴科並領   |
| 同一店铺内  | 5万円未満 | 無料   | 無料   | 無料      |
| 问一店部内  | 5万円以上 | 無料   | 無料   | 無料      |
| 半夕再十十日 | 5万円未満 | 無料   | 無料   | 無料      |
| 日立単个文石 | 5万円以上 | 無料   | 無料   | 無料      |
| 山今司塔周  | 5万円未満 | 324円 | 324円 | 324円    |
| 他並離做送  | 5万円以上 | 540円 | 432円 | 540円    |
|        |       |      |      | (消費税含む) |

## 改定後の振込手数料の適用開始時期とご注意事項

1. 振込(ご指定いただいた口座へのお振込)

振込指定日が2018年7月2日以降のお振込について、改定後の振込手数料を適用

| 振込指定日           | 適用する振込手数料 |
|-----------------|-----------|
| 2018年6月29日(金)まで | 現行の振込手数料  |
| 2018年7月2日(月)以降  | 改定後の振込手数料 |

※休業日(6月30日(土)と7月1日(日))を振込指定日とした場合、翌営業日(7月2日(月))が振込指定日となります。
※改定日より前に7月2日以降を振込指定日とした振込予約を行う場合、送信時は現行の振込手数料金額が画面に表示されますが、引落時は改定後の振込手数料金額になりますので、「送信時に画面表示された振込手数料金額」と「振込資金引落時にいただく振込手数料金額」が異なる場合があります。

## 2. 振込手数料マスタ機能をご利用のお客さま

法人インターネットバンキングで使用できる機能の中で、振込手数料マスタ機能があり、標準手数料をご利用の お客さまは、7月2日に自動的に振込手数料が変更となりますが、個別に手数料マスタに振込手数料を登録さ れている場合、お客さまが登録内容を確認していただき、内容に応じて登録内容の変更が必要となります。 登録内容の確認および変更については、別紙「手数料マスタ操作手順書」をご参照ください。

## 本件に関するお問い合わせ

【登録内容の確認の操作方法】 IBヘルプデスク:0120-959-258(平日9:00~17:00)

【本件ご案内に関する問い合わせ】川之江信用金庫 業務部:0896-58-1300(平日9:00~17:00)

1. 振込手数料テーブルを参照する

振込先区分ごとの当方負担手数料または先方負担手数料を参照します。 なお、手数料を参照できる振込先区分は、以下のとおりです。

- ◆同金庫 同支店内
- ◆同金庫 他支店内
- ◆他行向け電信扱い
- ◆他行向け文書扱い

<操作説明>

| ECHAREGRE ECHARGEREE CANAGEREE<br>BHRETHERE/RE BHOETHERE B774/HERMITHERE/PR CHARGERER GARBARAAREKEES                                                                                   | ①管理者メニューで、「ご契約先管理情報変更」から<br>[振込手数料マスタ登録/変更/参照]をクリックし<br>ます。<br>⇒「振込手数料マスタ選択」画面が表示されます。                                                                                                    |
|----------------------------------------------------------------------------------------------------|----------------------------------------------------------------------------------------------------|
| 1004/11/26 173428         2004/11/26 173428           第込手数料マスタ選択         登録/文変 / 参照したい手数料を選択してください。            ・当方負担振込手数料         ・         ・           ・先方負担振込手数料         ・         ・ | <ul> <li>② 参照する手数料の種類を選択します。</li> <li>「当方負担振込手数料」または「先方負担振込手数料」のいずれかを選択します。</li> <li>※総合振込ご利用のお客様の場合のみ「当方負担振込手数料」のラジオボタンが表示されます。</li> <li>③ [実行]をクリックします。</li> <li>⇒「振込手数料マスタ変更/参照」画面が表示されます。</li> <li>⇒「振込手数料マスタ変更/参照」画面が表示されます。選択した種類の手数料が、振込先区分ごとに一覧表示されます。</li> </ul> |
|                                                                                                    | <ul> <li>④ 手数料を確認します。</li> <li>●内が【標準手数料使用の場合】</li> <li>自動的に変更となる為、操作不要。</li> <li>●内が【個別手数料使用の場合】</li> <li>引き続き、「2.振込手数料テーブルを変更する」</li> <li>にお進みください。</li> <li>⑤ 確認が終了したら、[参照終了]をクリックします。</li> <li>⇒「振込手数料マスタ選択」画面が表示されます。</li> </ul>                                     |

## 2. 振込手数料テーブルを変更する

振込手数料の設定や、手数料計算方法の変更を行います。 なお、手数料を変更できる振込先区分は、以下のとおりです。 ◆同金庫 同支店内 ◆同金庫 他支店内 ◆他行向け電信扱い ◆他行向け文書扱い

| 「これれませるにな」         これれれませる()         ロイイス)           ●林浩市地設化でな ● 知力に由有限な文         ● スイル伝説が月前校文文/9年 ● ご切け点度な友文         ● 私小吉斯ヤマク支払/22/93                                                                                                    | <ol> <li>管理者メニューで、[ご契約先管理情報変更]から<br/>[振込手数料マスタ登録/変更/参照]をクリックしま<br/>す。</li> <li>⇒「振込手数料マスタ選択」画面が表示されます。</li> <li>② 変更する手数料の種類を選択します。</li> <li>「当方負担振込手数料」または「先方負担振込手数料」のいずれかを選択します。</li> <li>※総合振込ご利用のお客様の場合のみ「当方負担振込手数料」のラジオボタンが表示されます。</li> <li>③ [実行]をクリックします。</li> <li>⇒「振込手数料マスタ変更/参照」画面が表示されます。</li> <li>③ [実行]をクリックします。</li> <li>⇒「振込手数料マスタ変更/参照」画面が表示されます。</li> </ol>                                        |
|----------------------------------------------------------------------------------------------------|----------------------------------------------------------------------------------------------------|
|                                                                                                    | 【個別に手数料を設定する場合】<br>1.[個別手数料変更]をクリックします。<br>⇒「個別振込手数料マスタ登録/変更」画面が表示されます。<br>※手数料計算出方法を選択する場合は、「手数料計<br>算方法選択」のプルダウンメニューから、据置型/未満<br>手数料加算型/以上手数料加算型を選択します。                                                                                                    |
| Image: State State Stat | <ul> <li>2.基準金額の範囲を設定します。</li> <li>3.設定した基準金額について、振込先区分ごとの振込<br/>手数料(差引金額)を入力します。</li> <li>※標準手数料読込をクリックすると、標準手数料が読<br/>み込まれます。</li> <li>※手数料計算出方法を選択する場合は、「手数料計<br/>算方法選択」のプルダウンメニューから、据置型/未満<br/>手数料加算型/以上手数料加算型を選択します。</li> <li>4.「ご契約先確認暗証番号」を入力し、[マスタ登録]を<br/>クリックします。</li> <li>⇒「振込手数料マスタ変更/参照」画面に戻ります。</li> <li>※個別設定をやめる場合は、[キャンセル]を クリックし<br/>ます。</li> <li>※入力値をすべてクリアする場合は、[クリア]をクリックし<br/>ます。</li> </ul> |

|                                                                                                    | 「山今市が守める手粉料を使用する場合」                                                                                                    |
|----------------------------------------------------------------------------------------------------|----------------------------------------------------------------------------------------------------|
| 2004/12/18 185338                                                                                                    | コ亚 (中川) にのる 丁 奴代で (文川 9 る 场 口 )                                                                                                    |
| 搬込手数料マスタ変更/参照                                                                                                    | 1「ご契約先確認暗証番号」を入力  「煙進手数料]                                                                                                    |
| 先方負担振込手数料 標準手数料使用 手数料計算方法選択 編集型 图                                                                                                    |                                                                                                    |
| (推)入手動((業引)金額)                                                                                                    | 使用をクリックします。                                                                                                    |
| 基準全額 同庫 同庫 他金融機関他金融機関                                                                                                    |                                                                                                    |
| 10000円主法 V101 V021 V021 V021                                                                                                    |                                                                                                    |
| 10,000円~30,000円未満 ¥192 ¥282 ¥372 ¥462                                                                                                    | ⇒標準手数料が読み込まれます。                                                                                                    |
| 30,000F3ULE V193 V263 V373 V463                                                                                                    |                                                                                                    |
|                                                                                                    |                                                                                                    |
| (原則年齢4)(***(王字2)(8-6/1) (************************************                                                                                                    |                                                                                                    |
| 標準手数料に変更する場合は、ご契約先確認確証番号の問証が必要です。                                                                                                    |                                                                                                    |
| こ契約先確認題証書号を入力してから「#F###F##」を押してください。<br>手数料計算方法を変更する場合は「手数料計算方法算択」メニューより資訊してから、H#MF####F##」を押                                                                                                    |                                                                                                    |
| UTVERV.                                                                                                    |                                                                                                    |
| -1756-bit 194700 97.99 A                                                                                                    |                                                                                                    |
|                                                                                                    |                                                                                                    |
|                                                                                                    |                                                                                                    |
| 做以行数科拉亚 结冲不数科拉用 干数科加度方法切除 参编版了                                                                                                    |                                                                                                    |
|                                                                                                    |                                                                                                    |
|                                                                                                    |                                                                                                    |
|                                                                                                    |                                                                                                    |
|                                                                                                    |                                                                                                    |
| CURATINET DEATERT23702/27/00 2014/12/18 185338                                                                                                    | 【手数料計算方法を変更する場合】                                                                                                    |
|                                                                                                    | 【手数料計算方法を変更する場合】<br>(失ち負担振込手数料のみ)                                                                                                    |
|                                                                                                    | 【手数料計算方法を変更する場合】<br>(先方負担振込手数料のみ)                                                                                                    |
| ■CHARATELISZE         ■ 004/02/18         185338           ■込まう数料マスク変更/参照         2004/12/18         185338           先方負担限込手数料         標準手数料使用         手数料計算方法が                                                                                                    | 【手数料計算方法を変更する場合】<br>(先方負担振込手数料のみ)<br>1.「手数料計算方法選択」のプルダウンメニューから、                                                                                                    |
|                                                                                                    | 【手数料計算方法を変更する場合】<br>(先方負担振込手数料のみ)<br>1.「手数料計算方法選択」のプルダウンメニューから、<br>展署型(去講手教料加算型(以上手教料加算型を                                                                                      |
| ■ 5000 # 5000 # 500 | 【手数料計算方法を変更する場合】<br>(先方負担振込手数料のみ)<br>1.「手数料計算方法選択」のプルダウンメニューから、<br>据置型/未満手数料加算型/以上手数料加算型を                                                                                      |
| ■ CREAD TITLET         ■ RAFAMETAR SAFERA (RR/PMI         2004/12/18 183338           輸入手数料マス分変更/参照         第         第           先方負担指応手数料         標準手数料後用         手数料計算方法。           文学金額         前回         回应           支学金額         1002         1002           2002         2002         1002           10000         1002         1002           10000         1002         1002           10000         1002         102           10000         102         102           10000         102         102           10000         102         102           10000         102         102                                                                                                    | 【手数料計算方法を変更する場合】<br>(先方負担振込手数料のみ)<br>1.「手数料計算方法選択」のプルダウンメニューから、<br>据置型/未満手数料加算型/以上手数料加算型を<br>選択します。                                                                            |
|                                                                                                    | 【手数料計算方法を変更する場合】<br>(先方負担振込手数料のみ)<br>1.「手数料計算方法選択」のプルダウンメニューから、<br>据置型/未満手数料加算型/以上手数料加算型を<br>選択します。                                                                            |
| 日本の子科林学名学習曲(常常/学習)         2004/12/18 18:53:39           出込子数料マス分変更/参照         第二         2004/12/18 18:53:39           先方負指版込手数料         標準手数料使用         手数料計算方法#         F (運算室)           工作         回信         回信                                                                                                    | 【手数料計算方法を変更する場合】<br>(先方負担振込手数料のみ)<br>1.「手数料計算方法選択」のプルダウンメニューから、<br>据置型/未満手数料加算型/以上手数料加算型を<br>選択します。                                                                            |
|                                                                                                    | 【手数料計算方法を変更する場合】<br>(先方負担振込手数料のみ)<br>1.「手数料計算方法選択」のプルダウンメニューから、<br>据置型/未満手数料加算型/以上手数料加算型を<br>選択します。<br>2.「ご契約先確認時証番号」を入力」「手数料計算方                                               |
|                                                                                                    | 【手数料計算方法を変更する場合】<br>(先方負担振込手数料のみ)<br>1.「手数料計算方法選択」のプルダウンメニューから、<br>据置型/未満手数料加算型/以上手数料加算型を<br>選択します。<br>2.「ご契約先確認暗証番号」を入力し、「手数料計算方                                              |
|                                                                                                    | 【手数料計算方法を変更する場合】<br>(先方負担振込手数料のみ)<br>1.「手数料計算方法選択」のプルダウンメニューから、<br>据置型/未満手数料加算型/以上手数料加算型を<br>選択します。<br>2.「ご契約先確認暗証番号」を入力し、[手数料計算方<br>法切替]をクリックします。                             |
|                                                                                                    | 【手数料計算方法を変更する場合】<br>(先方負担振込手数料のみ)<br>1.「手数料計算方法選択」のプルダウンメニューから、<br>据置型/未満手数料加算型/以上手数料加算型を<br>選択します。<br>2.「ご契約先確認暗証番号」を入力し、[手数料計算方<br>法切替]をクリックします。                             |
|                                                                                                    | 【手数料計算方法を変更する場合】<br>(先方負担振込手数料のみ)<br>1.「手数料計算方法選択」のプルダウンメニューから、<br>据置型/未満手数料加算型/以上手数料加算型を<br>選択します。<br>2.「ご契約先確認暗証番号」を入力し、[手数料計算方<br>法切替]をクリックします。                             |
|                                                                                                    | 【手数料計算方法を変更する場合】<br>(先方負担振込手数料のみ)<br>1.「手数料計算方法選択」のプルダウンメニューから、<br>据置型/未満手数料加算型/以上手数料加算型を<br>選択します。<br>2.「ご契約先確認暗証番号」を入力し、「手数料計算方<br>法切替」をクリックします。<br>⇒選択した計算方法による手数料が読み込まれます。 |
| ●日本の主要性を発展するななどである。         2004/12/18 185339           第二日本の主要性を発展するなどのである。         第二日本の主要性のなどのである。           第二日本の主要性のなどのである。         第二日本の主要性のなどのである。           第二日本の主要性のなどのである。         第二日本の主要性のなどのである。           第三日本のなどのである。         第二日本の主要性のなどのである。           第三日本のなどのである。         第二日本のなどのである。           第三日本のなどのである。         第二日本のなどのである。           第三日本のなどのである。         第二                                                                                                    | 【手数料計算方法を変更する場合】<br>(先方負担振込手数料のみ)<br>1.「手数料計算方法選択」のプルダウンメニューから、<br>据置型/未満手数料加算型/以上手数料加算型を<br>選択します。<br>2.「ご契約先確認暗証番号」を入力し、「手数料計算方<br>法切替」をクリックします。<br>⇒選択した計算方法による手数料が読み込まれます。 |
|                                                                                                    | 【手数料計算方法を変更する場合】<br>(先方負担振込手数料のみ)<br>1.「手数料計算方法選択」のプルダウンメニューから、<br>据置型/未満手数料加算型/以上手数料加算型を<br>選択します。<br>2.「ご契約先確認暗証番号」を入力し、[手数料計算方<br>法切替]をクリックします。<br>⇒選択した計算方法による手数料が読み込まれます。 |
|                                                                                                    | 【手数料計算方法を変更する場合】<br>(先方負担振込手数料のみ)<br>1.「手数料計算方法選択」のプルダウンメニューから、<br>据置型/未満手数料加算型/以上手数料加算型を<br>選択します。<br>2.「ご契約先確認暗証番号」を入力し、[手数料計算方<br>法切替]をクリックします。<br>⇒選択した計算方法による手数料が読み込まれます。 |
|                                                                                                    | 【手数料計算方法を変更する場合】<br>(先方負担振込手数料のみ)<br>1.「手数料計算方法選択」のプルダウンメニューから、<br>据置型/未満手数料加算型/以上手数料加算型を<br>選択します。<br>2.「ご契約先確認暗証番号」を入力し、「手数料計算方<br>法切替]をクリックします。<br>⇒選択した計算方法による手数料が読み込まれます。 |